### ePBMCデータベースの検索方法

ご準備:インターネットブラウザ設定のクッキーを有効にしてください。

#### 〈例1 HLA A24\*2402タイプのロットを検索する〉

#### ①Start Searchingクリックします

| C.T.L.                                                                                                    | (C)<br>Sea                          | PBMC <sup>®</sup><br>archable Database |                                                   |                          |  |  |  |  |  |  |
|----------------------------------------------------------------------------------------------------|-------------------------------------|----------------------------------------|---------------------------------------------------|--------------------------|--|--|--|--|--|--|
|                                                                                                    | ImmunoSpot Ho                       | mepage List of samples My list         |                                                   |                          |  |  |  |  |  |  |
| Using the ePBMC® search engine, you will be able to select human samples with defined HLA-type, antigen reactivity, demographics, vaccination status and more.  NEWI In addition to the IFN-y characterization, data are now available on the frequency of T cells that secrete II-2, II-4, II-5, and II-17 in response to Tetanus, EBV, and CHV (all HLA Class IT-restricted antigens), and the CEF-Peptide Pool PLUS (an HLA Class 1-restricted control antigen) For immediate assistance please call +1-216-325-7232 during our business hours, 9:00AM-5:00PH (EDT).  Start searching Please click on the arrow on the left side of the sample row to see more information about the sample. |                                     |                                        |                                                   |                          |  |  |  |  |  |  |
| Lot Donor# Cells/Vial Ethnicity                                                                                                    | Age Gender Blood type HLA Class I A | HLA Class I B HLA Class I C            | HLA Class II DR HLA Class II DQA HLA Class II DQB | HLA Class II DP Cytokine |  |  |  |  |  |  |
|                                                                                                    |                                     |                                        |                                                   |                          |  |  |  |  |  |  |

#### ②Search criteriaのプルダウンより、HLA Typeを選択します。

| Searchable Database                                                                                                    |                                            |  |  |  |  |  |  |
|----------------------------------------------------------------------------------------------------|--------------------------------------------|--|--|--|--|--|--|
| ImmunoSpot Homepage List of samples My list                                                                                                    |                                            |  |  |  |  |  |  |
| Using the ePBMC® search engine, you will be able to select human samples with defined HLA-type, antigen reactivity, demographics and more. Please, define your search criteria by opening the drop-down box belo                                                                                           | w.                                         |  |  |  |  |  |  |
| You may add more search criteria by clicking the "New filter" button.                                                                                                    |                                            |  |  |  |  |  |  |
| NEWI In addition to the IFN-y characterization, data are now available on the frequency of T cells that secrete IL-2, IL-4, IL-5, and IL-17 in response to Tetanus, EBV, and CMV (all HLA Class II-restricted control antigen); and the CEF-Peptide Pool PLUS (an HLA Class I-restricted control antigen). |                                            |  |  |  |  |  |  |
| PBMCs have been tested in our ImmunoSpot® (ELISPOT) assay system. The antigen induced spots are recorded at 400.000 cells/well; the medium control in each case is <10 spots/well.                                                                                                    |                                            |  |  |  |  |  |  |
| For immediate assistance please call +1-216-325-7232 during our business hours, 9:00AM-5:00PM (EDT).                                                                                                    |                                            |  |  |  |  |  |  |
| Filters:                                                                                                    |                                            |  |  |  |  |  |  |
| Bearch criteria     Remove filter       Search criteria     I data       Lot number     I data       HuA Type       Antigen Reactivity       Cytokines                                                                                                    |                                            |  |  |  |  |  |  |
| Demographics ms, please call +1 216-325-7232 or send an e-mail to <u>reagents@immunospot.com</u> .<br>Triank you for using enonc@!                                                                                                    | CTL ePBMC<br>© 2012-2014 Cellular Technolc |  |  |  |  |  |  |

④下記のような画面に切り替わります。A\*2402をプルダウンから選択します。

| CTI                                                                                                    |                                                       | <b>O</b> PBMC                                                                                  |  |  |  |
|----------------------------------------------------------------------------------------------------|-------------------------------------------------------|------------------------------------------------------------------------------------------------|--|--|--|
|                                                                                                    |                                                       | Searchable Database                                                                            |  |  |  |
|                                                                                                    |                                                       |                                                                                                |  |  |  |
|                                                                                                    | ImmunoS                                               | Spot Homepage List of samples My list                                                          |  |  |  |
| Using the ePBMC® search engine, you will be able to select human samples with defined                                                                           | HLA-type, antigen reactivity, o                       | demographics and more. Please, define your search criteria by opening the drop-down box below. |  |  |  |
| You may add more search criteria by clicking the "New filter" button.                                                                                           |                                                       |                                                                                                |  |  |  |
| NEW! In addition to the IFN-γ characterization, data are now available on the<br>II-restricted antigens); and the CEF-Peptide Pool PLUS (an HLA Class I-restric | frequency of T cells that se<br>ted control antigen). | secrete IL-2, IL-4, IL-5, and IL-17 in response to Tetanus, EBV, and CMV (all HLA Class        |  |  |  |
| PBMCs have been tested in our ImmunoSpot® (ELISPOT) assay system. The antigen inc                                                                               | luced spots are recorded at 40                        | 00.000 cells/well; the medium control in each case is <10 spots/well.                          |  |  |  |
| For immediate assistance please call +1-216-325-7232 during our business hours, 9:00A                                                                           | M-5:00PM (EDT).                                       |                                                                                                |  |  |  |
| Filters:                                                                                                    |                                                       |                                                                                                |  |  |  |
| HLA Type 🔻 Class I 👻 HLA-A 🔻                                                                                                    | A1*0101                                               | Duplicate filter Remove filter                                                                 |  |  |  |
|                                                                                                    | A1*0101                                               |                                                                                                |  |  |  |
| New filter Snow all data Snow entire database Clear all filters                                                                                                 | A1*0102                                               |                                                                                                |  |  |  |
|                                                                                                    | A11*1101                                              |                                                                                                |  |  |  |
| Lataumbas                                                                                                    | A12"1202                                              | ULA Charal A                                                                                   |  |  |  |
|                                                                                                    | A2*0202                                               |                                                                                                |  |  |  |
| Add to list LP_28                                                                                                    | A2*0205                                               | A1*0101, A2*0201                                                                               |  |  |  |
| Add to list LP_64                                                                                                    | A2*0206                                               | A1*0101, A1*0101                                                                               |  |  |  |
| Add to list LP_78                                                                                                    | A2*0211/12/13                                         | A1*0101, A1*0101                                                                               |  |  |  |
| Add to list LP_80                                                                                                    | A23*2301<br>A23*2317                                  | A1*0101, A2*0201                                                                               |  |  |  |
| Add to list LP_81                                                                                                    | A24*2402                                              | A1*0101, A68*6802                                                                              |  |  |  |
| Add to list LP_84                                                                                                    | A24*2403<br>A24*2407                                  | A1*0101, A3*0301                                                                               |  |  |  |
| Add to list LP_86                                                                                                    | v                                                     | A1*0101, A68*6802                                                                              |  |  |  |

⑤HLA A24\*2402のリストが表示されますので、Lot numberをご指定の上、在庫本数をお問い合わせください。

## 株式会社エムエステクノシステムズ

〈例2 HLA A2\*0201タイプで、CMVpp65 peptide poolに対してIFN-γの反応性が高いロットを検索する〉

①Start Searchingクリックします。他の条件を検索後、操作を行う場合はNew filterをクリックします。

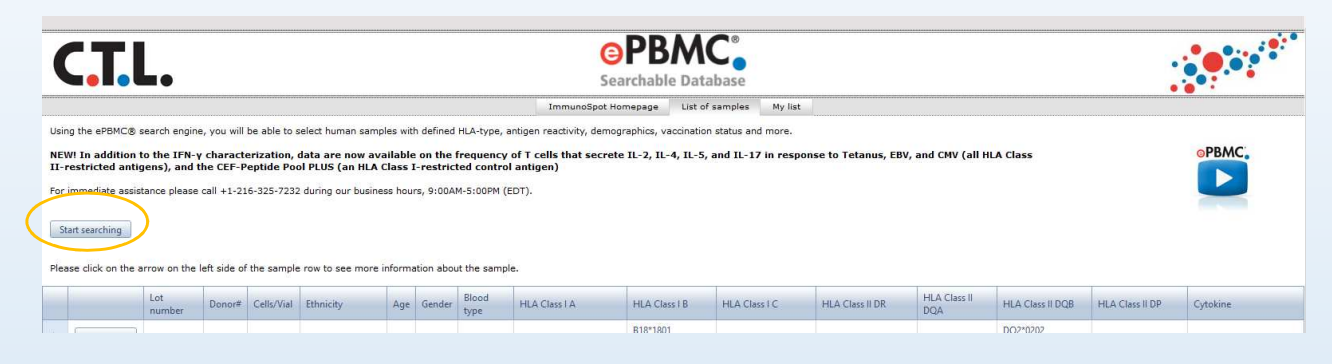

②Search criteriaのプルダウンより、HLA Typeを選択し、例1と同様にHLA A2\*0201のフィルターをかけます。

| C.T.L.                                                                                                    | © PB/<br>Searchable                                                   | MC <sup>®</sup><br>Database |                                                             |  |  |  |  |  |  |
|----------------------------------------------------------------------------------------------------|-----------------------------------------------------------------------|-----------------------------|-------------------------------------------------------------|--|--|--|--|--|--|
|                                                                                                    | ImmunoSpot Homepage                                                   | List of samples             | My list                                                     |  |  |  |  |  |  |
| Using the ePBMC® search engine, you will be able to select human samples with defined HLA-type, antigen r                                                                                                    | eactivity, demographics and m                                         | ore. Please, define         | ne your search criteria by opening the drop-down box below. |  |  |  |  |  |  |
| You may add more search criteria by clicking the "New filter" button.                                                                                                    | You may add more search criteria by clicking the "New filter" button. |                             |                                                             |  |  |  |  |  |  |
| NEW! In addition to the IFN-y characterization, data are now available on the frequency of T cells that secrete 1L-2, 1L-4, IL-5, and IL-17 in response to Tetanus, EBV, and CMV (all HLA Class II-restricted antigens); and the CEF-Peptide Pool PLUS (an HLA Class I-restricted control antigen). |                                                                       |                             |                                                             |  |  |  |  |  |  |
| PBMCs have been tested in our ImmunoSpot® (ELISPOT) assay system. The antigen induced spots are reco                                                                                                    | rded at 400.000 cells/well; the                                       | medium control in           | in each case is <10 spots/well.                             |  |  |  |  |  |  |
| For immediate assistance please call +1-216-325-7232 during our business hours, 9:00AM-5:00PM (EDT).                                                                                                    |                                                                       |                             |                                                             |  |  |  |  |  |  |
| Filters:                                                                                                    |                                                                       |                             |                                                             |  |  |  |  |  |  |
| Search criteria Remove filter                                                                                                    |                                                                       |                             |                                                             |  |  |  |  |  |  |
| Search criteria                                                                                                    |                                                                       |                             |                                                             |  |  |  |  |  |  |
| Lot number I data Show entire database Clear all filters                                                                                                    |                                                                       |                             |                                                             |  |  |  |  |  |  |
| HLA Type                                                                                                    |                                                                       |                             |                                                             |  |  |  |  |  |  |
| Antigen Reactivity                                                                                                    |                                                                       |                             |                                                             |  |  |  |  |  |  |
| Cytokines                                                                                                    |                                                                       |                             |                                                             |  |  |  |  |  |  |
| Antigen Spot Count                                                                                                    |                                                                       |                             |                                                             |  |  |  |  |  |  |
| Demographics ms, please call +1 216-325-7232 or send an e-mail to reagents@immunospot.com<br>mank you for using eromc®!                                                                                                    | <u>m</u> .                                                            |                             | CTL ePBM0<br>© 2012-2014 Cellular Technol                   |  |  |  |  |  |  |
|                                                                                                    | ImmunoSpot Homepage Li                                                | ist of samples M            | My list                                                     |  |  |  |  |  |  |

③Duplicate filterをクリックすると以下のような表示になります。

| C.T.L.                                                                                                    | Searchable Database                                                                                             | • |
|----------------------------------------------------------------------------------------------------|----------------------------------------------------------------------------------------------------|---|
|                                                                                                    | ImmunoSpot Homepage List of samples My list                                                                     |   |
| Using the ePBMC® search engine, you will be able to select human samples with defined HLA-type, antiger                                                                                           | en reactivity, demographics and more. Please, define your search criteria by opening the drop-down box below.   |   |
| You may add more search criteria by clicking the "New filter" button.                                                                                                    |                                                                                                    |   |
| NEW! In addition to the IFN-y characterization, data are now available on the frequency of T c<br>II-restricted antigens); and the CEF-Peptide Pool PLUS (an HLA Class I-restricted control antig | r cells that secrete 1L-2, 1L-4, 1L-5, and 1L-17 in response to Tetanus, EBV, and CMV (all HLA Class<br>tigen). |   |
| PBMCs have been tested in our ImmunoSpot® (ELISPOT) assay system. The antigen induced spots are rec                                                                                               | recorded at 400.000 cells/well; the medium control in each case is <10 spots/well.                              |   |
| For immediate assistance please call +1-216-325-7232 during our business hours, 9:00AM-5:00PM (EDT).                                                                                              | L                                                                                                    |   |
| Filters:                                                                                                    | $\frown$                                                                                                    |   |
| HLA Type   Class I  HLA-A  A2*0201  A2*0201                                                                                                    | Duplicate filter     Remove filter                                                                              |   |
| Search criteria Remove filter                                                                                                    |                                                                                                    |   |
| HLA Type   Class I  HLA-A  A2*0201                                                                                                    | Duplicate filter     Remove filter                                                                              |   |
| New filter Show all data Show entire database Clear all filters                                                                                                    |                                                                                                    |   |

#### ④ HLA TypeのプルダウンからCytokinesを選択し、次のプルダウンからIFN-γを選択します。

|                                                                                                    | Scalthanic Database                                 |        |  |  |  |  |  |  |  |  |
|----------------------------------------------------------------------------------------------------|-----------------------------------------------------|--------|--|--|--|--|--|--|--|--|
|                                                                                                    | ImmunoSpot Homepage List of samples I               | My lis |  |  |  |  |  |  |  |  |
| Using the ePBMC® search engine, you will be able to select human samples with defined HLA-type, antiger                                                                                                    | n reactivity, demographics and more. Please, define | your   |  |  |  |  |  |  |  |  |
| You may add more search criteria by clicking the "New filter" button.                                                                                                    |                                                     |        |  |  |  |  |  |  |  |  |
| NEWI In addition to the IFN-y characterization, data are now available on the frequency of T cells that secrete IL-2, IL-4, IL-5, and IL-17 in res<br>II-restricted antigens); and the CEF-Peptide Pool PLUS (an HLA Class I-restricted control antigen).                                                                                                    |                                                     |        |  |  |  |  |  |  |  |  |
| PBMCs have been tested in our ImmunoSpot® (ELISPOT) assay system. The antigen induced spots are re                                                                                                    | corded at 400.000 cells/well; the medium control in | each   |  |  |  |  |  |  |  |  |
| For immediate assistance please call +1-216-325-7232 during our business hours, 9:00AM-5:00PM (EDT).                                                                                                    |                                                     |        |  |  |  |  |  |  |  |  |
| Filters:                                                                                                    |                                                     |        |  |  |  |  |  |  |  |  |
| HLA Type           Image: Class I mage: Class I mage: | Duplicate filter     Remove filter                  |        |  |  |  |  |  |  |  |  |
| Search criteria                                                                                                    |                                                     |        |  |  |  |  |  |  |  |  |
| HLA Type  Class I HLA-A A2*0201                                                                                                    | Duplicate filter     Remove filter                  |        |  |  |  |  |  |  |  |  |
| New filter Show all data Show entire database Clear all filters                                                                                                    |                                                     |        |  |  |  |  |  |  |  |  |

## 株式会社エムエステクノシステムズ

⑤ さらにDuplicate filterをクリックし、Antigen reactivity、CMV pp65 Peptide pool をそれぞれプルダウンから選択します。

| CTL. ©PBMC<br>Searchable Database                                               |                                                             |                                                                             |      |  |  |  |  |  |
|---------------------------------------------------------------------------------|-------------------------------------------------------------|-----------------------------------------------------------------------------|------|--|--|--|--|--|
|                                                                                 | ImmunoSpot Homepage                                         | List of samples My list                                                     |      |  |  |  |  |  |
| Using the ePBMC® search engine, you will be able to select human samples w      | vith defined HLA-type, antigen reactivity, demographics and | d more. Please, define your search criteria by opening the drop-down box be | low. |  |  |  |  |  |
| You may add more search criteria by clicking the "New filter" button.           |                                                             |                                                                             |      |  |  |  |  |  |
| NEW! In addition to the IFN-y characterization, data are now availab            | ele on the frequency of T cells that secrete IL-2, IL-      | 4, IL-5, and IL-17 in response to Tetanus, EBV, and CMV (all HLA Cla        | SS   |  |  |  |  |  |
| PBMCs have been tested in our ImmunoSoot® (FLISPOT) assay system. The           | antigen induced spots are recorded at 400 000 cells/well+1  | the medium control in each case is <10 spots/well.                          |      |  |  |  |  |  |
| For immediate assistance please call +1-216-325-7232 during our husiness ho     |                                                             | are median contain a cash case to -10 Spitts with                           |      |  |  |  |  |  |
| Filters                                                                         |                                                             |                                                                             |      |  |  |  |  |  |
| HIATVNE   Class    HIA-A                                                        | A2*0201     Duplicate filter                                | Remove filter                                                               |      |  |  |  |  |  |
| Conchestrain V Demonsfilter                                                     | Papiese met                                                 | terrore mer                                                                 |      |  |  |  |  |  |
|                                                                                 |                                                             |                                                                             |      |  |  |  |  |  |
| Cytokines                                                                       | Remove filter                                               |                                                                             |      |  |  |  |  |  |
| Antigen Reactivity  Class I Restricted CMVpp65 Peptide F                        | Pool   Duplicate filter Remove filter                       |                                                                             |      |  |  |  |  |  |
| New filter Show all data Show entire database Clear                             | r all filters                                               |                                                                             |      |  |  |  |  |  |
|                                                                                 |                                                             |                                                                             |      |  |  |  |  |  |
| Please click on the arrow on the left side of the sample row to see more inform | nation about the sample.                                    |                                                                             |      |  |  |  |  |  |
| Lot number                                                                      | HLA Class I A                                               | Cytokine                                                                    |      |  |  |  |  |  |
| Add to list LP_102                                                              | A2*0201, A31*3101                                           | IFN-g, IL-2, IL-4, IL-5, IL-17                                              |      |  |  |  |  |  |
| Add to list LP_109                                                              | A1*0101, A2*0201                                            | IFN-g, IL-2, IL-4, IL-5, IL-17                                              |      |  |  |  |  |  |
| 5 Add++ 6++ 10 110                                                              | A 3×0301 A 3×0303                                           | IEA1 ~ 0 7 0 4 0 5 0 17                                                     |      |  |  |  |  |  |

⑥ さらにDuplicate filterをクリックし、Antigen Spot Countを選択し、High Medium Low Noの中からHighを選びます。

\*抗原に対する反応性はELISPOTのスポット数でテストしております。

| C.T.L.                                                                       | <b>e PB</b><br>Searchable                                   | Database                                  |                                     |
|------------------------------------------------------------------------------|-------------------------------------------------------------|-------------------------------------------|-------------------------------------|
|                                                                              | ImmunoSpot Homepage                                         | List of samples My list                   |                                     |
| ing the ePBMC® search engine, you will be able to select human samples       | with defined HLA-type, antigen reactivity, demographics and | more. Please, define your search criteria | by opening the drop-down box below. |
| a may add more search criteria by clicking the "New filter" button.          |                                                             |                                           |                                     |
| W! In addition to the IFN- $\gamma$ characterization, data are now available | ble on the frequency of T cells that secrete IL-2, IL-      | 4, IL-5, and IL-17 in response to Teta    | us, EBV, and CMV (all HLA Class     |
| restricted antigens); and the CEF-Peptide Pool PLUS (an HLA Clas             | s I-restricted control antigen).                            |                                           |                                     |
| ICs have been tested in our ImmunoSpot® (ELISPOT) assay system. The          | antigen induced spots are recorded at 400.000 cells/well;   | he medium control in each case is <10 spo | ts/well.                            |
| immediate assistance please call +1-216-325-7232 during our business h       | ours, 9:00AM-5:00PM (EDT).                                  |                                           |                                     |
| ers:                                                                         |                                                             |                                           |                                     |
| A Type 🔹 Class I 🔹 HLA-A                                                     | ▼ A2*0201 ▼ Duplicate filter                                | Remove filter                             |                                     |
| arch criteria 👻 Remove filter                                                |                                                             |                                           |                                     |
| tokines 👻 IFN-g 👻 Duplicate filter                                           | Remove filter                                               |                                           |                                     |
| tigen Reactivity   Class   Restricted   CMVpp65 Peptide                      | Pool   Duplicate filter Remove filter                       |                                           |                                     |
| ntinen Snot Count                                                            | Remove filter                                               |                                           |                                     |
| No (0 - 9)                                                                   | THE TWO CITES                                               |                                           |                                     |
| Vew filter Show all ( Low (10 - 49) (base Clear                              | r all filters                                               |                                           |                                     |
| Medium (50 - 99)                                                             |                                                             |                                           |                                     |
| ase click on the arrow on t High (>100) w to see more infor                  | mation about the sample.                                    |                                           |                                     |
| Lot number                                                                   | HLA Class I A                                               | Cytokine                                  |                                     |
|                                                                              |                                                             |                                           |                                     |

⑦リストが表示されますので、Lot numberをもとに在庫状況をお問い合わせください。

#### Note: 各ロット詳細情報をご覧になる場合は、表の一番左にあるト マークをクリックしてください。

|        | Antigen Spot Count               High (>100)            Image: Duplicate filter              Duplicate filter |                                                                                                    |          |               |                  |          |                         |                                |                          |            |
|--------|----------------------------------------------------------------------------------------------------|----------------------------------------------------------------------------------------------------|----------|---------------|------------------|----------|-------------------------|--------------------------------|--------------------------|------------|
|        | Ne                                                                                                    | New filter Show all data Show entire database Clear all filters                                      |          |               |                  |          |                         |                                |                          |            |
|        | Pleas                                                                                                    | ease click on the arrow on the left side of the sample row to see more information about the sample. |          |               |                  |          |                         |                                |                          |            |
|        |                                                                                                    | Lot number                                                                                           |          | HLA Class I A |                  |          |                         | Cytokine                       |                          |            |
|        | 4                                                                                                    | Add to list LP_110                                                                                   |          |               | A2*0201, A2*0202 |          |                         | IFN-g, IL-2, IL-4, IL-5, IL-17 |                          |            |
| $\sim$ | -                                                                                                    | Name                                                                                                 | Cytokine |               | Epitope          | Sequence | HLA Restriction Class I |                                | HLA Restriction Class II | Spot count |
|        |                                                                                                    | CMVpp65 Peptide Pool IFN-g                                                                           |          | JPT Class I   |                  |          | Class I                 |                                | Class II                 | 237        |
|        | Add to list LP 111                                                                                            |                                                                                                    |          |               | 1. A68*6802      |          |                         | IFN-a, IL-2, IL-4, IL-5, IL-17 |                          |            |
|        |                                                                                                    |                                                                                                    |          |               |                  |          |                         |                                |                          |            |

株式会社エムエステクノシステムズ

O My list機能

興味のあるロットを、Add to listボタンによって選り分けておくことができます。 My Listに加えた後は、画面上のMy Listボタンからご覧いただけます。

|                          | CTLL OPBAC<br>Searchable Database                                                                                                    |               |             |            |                    |         |           |               |                            |                       |                       |                         |                        |                       |                     |
|--------------------------|----------------------------------------------------------------------------------------------------|---------------|-------------|------------|--------------------|---------|-----------|---------------|----------------------------|-----------------------|-----------------------|-------------------------|------------------------|-----------------------|---------------------|
| Usir                     | Using the ePBMC® search engine, you will be able to select human samples with defined HLA-type, antigen reactivity, demographics, vaccination status and more.                                                                                                    |               |             |            |                    |         |           |               |                            |                       |                       |                         |                        |                       |                     |
| NEV<br>res<br>ant<br>For | NEW! In addition to the IFN-y characterization, data are now available on the frequency of T cells that secrete IL-2, IL-4, IL-5, and IL-17 in response to Tetanus, EBV, and CMV (all HLA Class II-restricted antigens), and the CEF-Peptide Pool PLUS (an HLA Class I-restricted control antigen)         For immediate assistance please call +1-216-325-7232 during our business hours, 9:00AM-5:00PM (EDT).         Start searching |               |             |            |                    |         |           |               |                            |                       |                       |                         |                        |                       |                     |
| Plea                     | se click on the a                                                                                                    | arrow on th   | e left side | of the sam | ple row to see mor | e infor | mation al | bout the s    | ample.                     |                       |                       |                         |                        |                       |                     |
|                          |                                                                                                    | Lot<br>number | Donor#      | Cells/Vial | Ethnicity          | Age     | Gender    | Blood<br>type | HLA Class I A              | HLA Class<br>I B      | HLA Class I<br>C      | HLA Class II<br>DR      | HLA<br>Class II<br>DQA | HLA Class<br>II DQB   | HLA Class II<br>DP  |
| ) (                      | Add to list                                                                                                    | LP_8          | 8           | >10x10^6   | Caucasian          | 49      | Female    | A/pos         | A2*0201,<br>A2*0205        | B18*1801,<br>B45*4504 | Cw6*0602,<br>Cw7*0701 | DR7*0701,<br>DR11*1104  | *0201,<br>*0505        | DQ2*0202,<br>DQ7*0301 | w4*0401, *50        |
| •                        | Add to list                                                                                                    | LP_15         | 13          | >10x10^6   | Hispanic           | 32      | Male      | 0/pos         | A2*0211/12/13,<br>A30*3002 | B39*3905,<br>B44*4403 | Cw7*0702,<br>*1601    | DR7*0701,<br>DR14*1406  | *0201,<br>*0503        | DQ2*0202,<br>DQ3*0301 | w3*0301,<br>*1401   |
| +                        | Add to list                                                                                                    | LP_20         | 18          | >10x10^6   | Caucasian          | 28      | Male      | A/pos         | A2*0205,<br>A24*2402       | B8*0801,<br>B50*5001  | Cw6*0602,<br>Cw7*0701 | DR7*0701,<br>DR15*1501  | *0102,<br>*0201        | DQ2*0202,<br>DQ6*0602 | w4*0401             |
| •                        | Add to list                                                                                                    | LP_28         | 24          | >10x10^6   | Caucasian          | 46      | Female    | 0/pos         | A1*0101,<br>A2*0201        | B14*1402,<br>B41*4102 | Cw7*0701,<br>*1703    | DR13*1302,<br>DR13*1303 | *0102,<br>*0501        | DQ7*0301,<br>DQ6*0609 | w4*0401,<br>w5*0501 |

# ○ 以前購入したロットの情報をご覧になる場合 ロット番号で検索することができます。 Start searching > search criteriaをLot numberにする> ボックスに「LP\_XX」と入力して検索

#### ○ サイトカイン反応性のデータを表示させる方法

表の一番左にある▶ マークをクリックしてください。▶マークが表示されていないときは、「Add My List」機能で My Listに入れていただき、My List 一覧からご覧いただきますと表示されます。

|   | Antigen Spot Count <ul> <li>High (&gt;100)</li> <li>Duplicate filter</li> <li>Remove filter</li> </ul> <li>New filter</li> <li>Show all data</li> <li>Show entire database</li> <li>Clear all filters</li> |                    |                                         |                   |                    |                   |                         |         |                                |            |     |  |
|---|----------------------------------------------------------------------------------------------------|--------------------|-----------------------------------------|-------------------|--------------------|-------------------|-------------------------|---------|--------------------------------|------------|-----|--|
|   | Pleas                                                                                                    | e click on the ar  | rrow on the left side of the sample row | to see more infor | mation a           | about the sample. |                         |         |                                |            |     |  |
|   |                                                                                                    |                    | Lot number                              |                   | HLA CI             | ass I A           |                         |         | Cytokine                       |            |     |  |
| ( | 4)                                                                                                    | Add to list LP_110 |                                         |                   | A2*0201, A2*0202   |                   |                         |         | IFN-g, IL-2, IL-4, IL-5, IL-17 |            |     |  |
|   |                                                                                                    | Name               |                                         | Cytokine          | Epitope Sequence H |                   | HLA Restriction Class I |         | HLA Restriction Class II       | Spot count |     |  |
|   |                                                                                                    | CMVpp65 Peptid     | le Pool                                 | IFN-g             |                    | JPT               |                         | Class I |                                | Class II   | 237 |  |
|   | Add to list LP 111                                                                                                    |                    |                                         |                   | A2*0201. A68*6802  |                   |                         |         | IFN-a. IL-2. IL-4. IL-5. IL-17 |            |     |  |

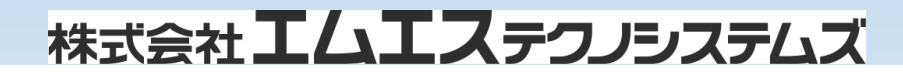